# 亿联银行企业网银 交易审核操作手册

#### 1. 待审核交易

#### 功能介绍

您可通过此功能对操作员提交交易进行审核。可审核交易如下:

- "转账汇款":"单笔转账"、"批量转账"、"快亿付"、"批量快亿付"、"E企 付"、"订单支付"。
- "电子票据": "票据背书"、"提示承兑"、"票据贴现"、"票据质押"、"票据
   保证"。
- 3) "单位存款": "定期开户"、"定期支取"、"通知存款开通"、"通知存款预约"、
  "通知存款撤销"、"通知存款支取"、"协定存款"、"亿联智存 A 款支取"、"亿
  联智存 B 款支取"、"亿联智存 C 款支取"、"亿联智存灵动款购买"、"亿联智存
  灵动款预约购买"、"亿联智存灵动款支取"。
- 4) "专项服务": "预付转账"、"预付转账确认"、"预付转账撤销"、"银联签约授权"、"银联签约解约"。
- 5) "企业财务室": "代发工资"、"开工利是"。

#### 功能路径

功能路径: 交易审核 > 待审核交易 > 待审核交易

#### 操作说明

操作步骤:点击"交易审核-待审核交易-待审核交易"进入"待审核交易"页面,左侧展示 您需要审核的交易种类列表,右侧展示您在左侧选择种类后的交易列表。如图:

| 您可                                    | 可在右侧之                                                              | 上方请道                                          | 选择处点击                                 | 进行批量审核        | ,您点击      | "请选择"               | 后界面展示          | "批量审         | ₹批"、                |
|---------------------------------------|--------------------------------------------------------------------|-----------------------------------------------|---------------------------------------|---------------|-----------|---------------------|----------------|--------------|---------------------|
| " 🗄                                   | 审批当前可                                                              | 页"两种道                                         | 选择。                                   |               |           |                     |                |              |                     |
| 1)                                    | 如您需要                                                               | 要选择交易                                         | 易列表中几                                 | 项进行审批,:       | 您需要提      | 前将要审批               | 比的交易进行         | 勾选, 勾        | 习选后                 |
|                                       | 选择"扌                                                               | 比量审批'                                         | '即可进行                                 | 批量审批。         |           |                     |                |              |                     |
| 2)                                    | 如您需到                                                               | 要审批本词                                         | 页交易列表                                 | 中的全部交易        | ,您可直      | 接选择 "审              | 『批当前页" [       | 即可进行         | <b>亍批</b> 量         |
|                                       | 审批。                                                                |                                               |                                       |               |           |                     |                |              |                     |
| (二) (乙酸银石)<br>(文) (乙酸银石)<br>文) (年(F)) | CO https://ebankuatyilfonbanku<br>行企业同僚 ×<br>論編(E) 査着(V) (収蔵地(A) I | com/entbank/page/index/index.ht<br>風(T) 解散(H) | m171=1686140836054#                   |               |           | - A C 888-          |                | ρ.           | ୀ ×<br>] ଲ ଲ ଭ ଭ ଭ  |
| G                                     |                                                                    | 主任》、工具(O)、 U、                                 | · · · · · · · · · · · · · · · · · · · | 2 duards      | 15        | 18 °                | A 3 800        |              | ●安全選出               |
| (B)                                   | 。<br>页 账户管理 转账                                                     | 口款 企业财务室 🧃                                    | 自位存款 电子票据 企                           | 业管理 交易审核 专项服务 |           |                     | 1i.            | 14           | sk+-+               |
|                                       | 待审核交易                                                              | 40 交易审核/有                                     |                                       |               |           |                     |                |              |                     |
|                                       | 企业财务室                                                              | 1 ~   批量转                                     | ₩                                     | 1 120         |           |                     |                |              |                     |
|                                       | 交易审核                                                               | 批型审批<br>审批当前7                                 | 5 (V)<br>63 (1053)                    |               | 45 VC#0   | Mitroania           | Inter a        | 124r         |                     |
|                                       | 订单变付                                                               | 1 200                                         | 200101000000014915                    | 145.00        | 10 TO 10  | 2023-05-24 21:12:35 | 80F/8          | 1449         |                     |
|                                       | 订单支付                                                               | 1. 44 0                                       | 2001010000000014915                   | 145.00        | 10        | 2023-05-24 21:11:14 | 907倍           | 1915         |                     |
|                                       | 订单支付                                                               | 1                                             | 200101000000014915                    | 145.00        | 10        | 2023-05-24 20:18:53 | ◎ 预好值          | 1710         |                     |
|                                       | 账户管理                                                               | 16 ^                                          | 200101000000028368                    | 14.10         | y W 3     | 2023-05-23 20:54:49 | tes1000028     | 1746         |                     |
|                                       | ARTIN AND                                                          | 16                                            |                                       |               |           |                     | 总共1页 。         | <u>a</u> = = |                     |
|                                       | 转账汇款                                                               | 9 ^                                           |                                       |               |           |                     |                |              |                     |
|                                       | 北量快亿付                                                              | з 🕺                                           |                                       |               |           |                     |                |              |                     |
|                                       | 批量转账                                                               | 4 32 <sup>1</sup> 5 <sup>-</sup>              |                                       |               |           |                     |                |              |                     |
|                                       | 快区付                                                                | 2                                             |                                       |               |           |                     |                |              |                     |
|                                       | 在这里输入你要搜索的内容                                                       | 4 0                                           | 9 2 8 🔬 🖥                             | 🤣 🧶 📓 📧 🗐     | V 🙆 🥝 🖉 7 | 1 100               | 5 中 2 °, 図 🛓 5 | ^            | 20:29<br>2023/6/7 💀 |

| 田田田田田田田田田田田田田田田田田田田田田田田田田田田田田田田田田 | ×<br>改蔵夫(A) 工具(T) 帯助(H)<br>- 页面(P) × 安全(S) × 工具(O | »- @-                  |                  |                        |                 |                                       |
|-----------------------------------|---------------------------------------------------|------------------------|------------------|------------------------|-----------------|---------------------------------------|
|                                   | 行<br>Corporate Dates Banking                      |                        |                  |                        | al su           | 〔• 安全退出                               |
| 首页 账户管                            | 理转账汇款企业                                           | 业财务室 单位存款 电子票据 企业管     | 管理 · 交易审核 · 专项服务 | 94-<br>164             | <i>N</i> .      | **                                    |
| 待审核交易                             | 8 40                                              | 交易审核/符审核交易/批量转账        |                  |                        |                 |                                       |
| 企业财务                              | · · · · · · · · · · · · · · · · · · ·             | 批量转账                   |                  |                        |                 |                                       |
| PORTS                             | × 1                                               | 清选择 マ                  |                  |                        |                 |                                       |
| 交易审核                              | 1.                                                | 全选 付款方账号               | 交易总金额            | 笔数 提交时间                | 提交人             | 操作                                    |
| し<br>い<br>の<br>订<br>単支<br>f       | 1                                                 | 200101000000014915     | 145.00           | 10 2023-05-24 21:12:35 | 807H            | IT M                                  |
| 订单支付                              | 1.                                                | ¥ 0 200101000000014915 | 145.00           | 10 2023-05-24 21:11:14 | 369开信           | 洋橋                                    |
| 订单支付                              | 1 1 ×                                             | 200101000000014915     | 145.00           | 10 2023-05-24 20:18:53 | 307個            | i i i i i i i i i i i i i i i i i i i |
| 账户管理                              | 16 ^                                              | 200101000000028368     | 14.10            | 3 2023-05-23 20:54:49  | tes1000028      | )详确                                   |
| 余额功                               | K 16                                              |                        |                  |                        | <sup>説共</sup> 徳 |                                       |
| 转账汇载                              | 9 ^                                               |                        |                  |                        |                 |                                       |
| IL INTER                          | 3日 3                                              |                        |                  |                        |                 |                                       |
| #L@\$\$                           | K 4                                               |                        |                  |                        |                 |                                       |
| 快亿付                               | 2                                                 |                        |                  |                        |                 |                                       |

您选择"批量审批"或"审批当前页"后,界面会弹出您选择的交易列表或当前页的交易列 表,您可在此页面的"通过"或"拒绝"按钮进行批量审批,您可以点击每条交易后方的"详

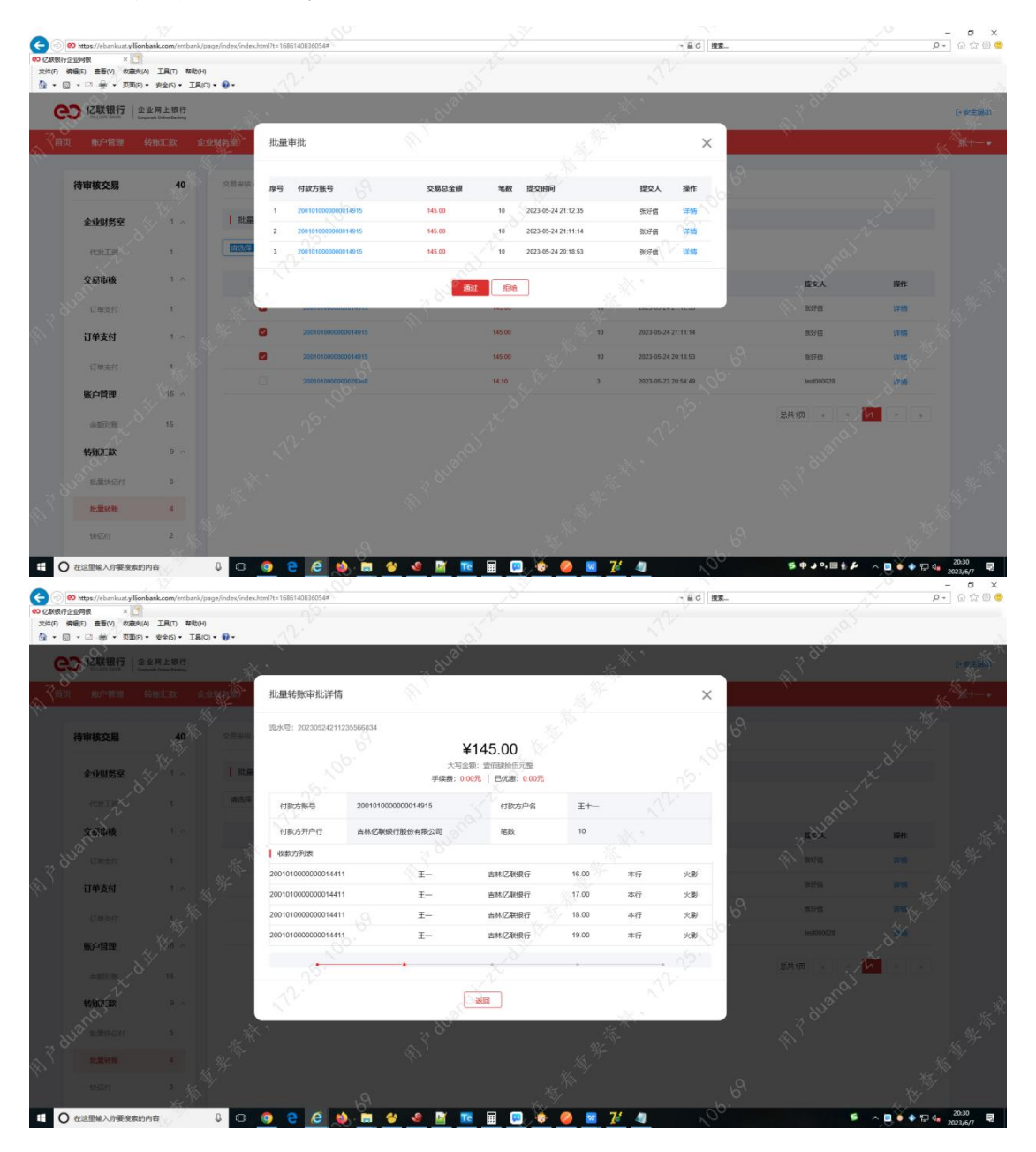

情"展示该条交易的详情。

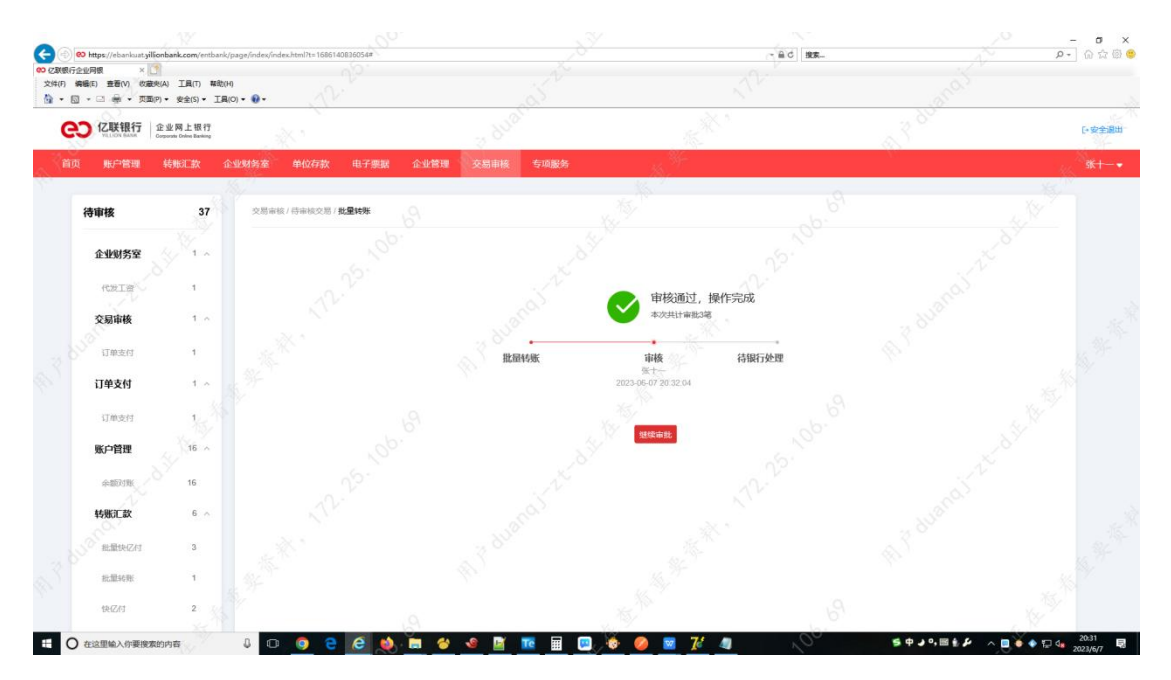

如您需要每条交易单独审批,可点击下方交易列表中每条交易后方的"详情"按钮,进入"审

| 🤆 🔿 🛛 htt                               | ps://ebankuat.yi              | lionbank.com/entbank/p                    | page/index/index.html?t=16 | 86140836054#       |         |         |           | ~ 島で 推衷             |                                            | <u> </u>    | - 0 🗴 🕸 🤨 |
|-----------------------------------------|-------------------------------|-------------------------------------------|----------------------------|--------------------|---------|---------|-----------|---------------------|--------------------------------------------|-------------|-----------|
| (2) (2) (2) (2) (2) (2) (2) (2) (2) (2) | 観 ×<br>  査習(V) 収益<br>□ ● ▼ 页面 | <br>B共(A) I風(T) 報題(H<br>[(P)▼ 安全(S)▼ I風(6 | )<br>0) • 🛛 •              |                    |         |         |           |                     |                                            |             |           |
| eo                                      | 亿联银行                          | 企业网上银行<br>Corporate Online Banking        | ×°                         |                    | 2 80.81 |         | -Mi-      | × *                 | A PU                                       |             | [•安全還出    |
| 首页                                      | 账户管理                          | 转形汇款企                                     | 业财务室 单位存制                  | 次 电子票据 企业管         | 理 交易审核  | 专项服务    | - 184<br> |                     |                                            |             | *-+*      |
| 待日                                      | 审核交易                          | 40                                        | 交易审核/待审核交                  | 8/批量转账             |         |         |           |                     |                                            |             |           |
| а                                       | 企业财务室                         | A Man                                     | 批量转账                       |                    |         |         |           |                     |                                            |             |           |
|                                         | REET                          | 1                                         | 请选择                        | v <sup>™</sup> •]  |         |         |           |                     |                                            |             |           |
|                                         | 交易审核                          | 1 ^                                       | 2 全选                       | 付款方账号              |         | 交易总金额   | 毛政        | 想交时间                | 提交人                                        | 操作          |           |
|                                         | 订单支付                          | 1                                         |                            | 200101000000014915 |         | 145.00  | 10        | 2023-05-24 21:12:35 | 369700                                     | 详情          |           |
| (R) - 1                                 | 订单支付                          | 1.4                                       |                            | 200101000000014915 |         | 145.00  | 10        | 2023-05-24 21:11:14 | 368子(出                                     | 详情          |           |
|                                         | 订单支付                          | 1.4                                       |                            | 200101000000014915 |         | 145.00  | 10        | 2023-05-24 20:18:53 | <b>张3子信</b>                                | ifm         |           |
| ļ                                       | 账户管理                          | 16 ^                                      |                            | 200101000000028368 |         | 14.10   | 3         | 2023-05-23 20:54:49 | 5est000028                                 | 洋雪          |           |
|                                         | 余额对账                          | 16                                        |                            |                    |         |         |           |                     | 説共1页 ま 、 、 、 、 、 、 、 、 、 、 、 、 、 、 、 、 、 、 | 1 × x       |           |
|                                         | 转账汇款                          | 9 ^                                       |                            |                    |         |         |           |                     |                                            |             |           |
|                                         | 批量快亿付                         | 3                                         |                            |                    |         |         |           |                     |                                            |             |           |
|                                         | 批量转账                          | 4                                         |                            |                    |         |         |           |                     |                                            |             |           |
|                                         | 快亿付                           | 2                                         |                            |                    |         |         |           |                     |                                            |             |           |
| H O 63                                  | 2里输入你要搜索                      | 教的内容                                      | 4 🖸 🧿                      | e e 🐽 🖬 🕯          | 🕹 🔘 📓 🗖 | i 🖩 💷 🐞 | 🧭 🔽 🌠     | 4 ,00               | 5                                          | ~ 🗖 🌢 🖗 🖬 여 | 20:29     |

批详情"页面,您可通过"审批通过"、"审批拒绝"对此条交易进行审批。

|              | 林海行数 12                                    |                   | §74 <del>)</del>                          |                             |              | and the second second sec |             | 3 <sup>th</sup> |             |
|--------------|--------------------------------------------|-------------------|-------------------------------------------|-----------------------------|--------------|----------------------------------------------------------------------------------------------------|-------------|-----------------|-------------|
| -, T         | ·<br>· · · · · · · · · · · · · · · · · · · | 请这些               | 快亿付审批详情                                   |                             |              |                                                                                                    |             |                 |             |
| ter j        | <u>81.83</u> 4695 4                        | 57<br>15          | 流水号: 202305261422                         | 00172008                    |              |                                                                                                    |             | 提交人 操作          | ×.          |
|              | E企付 2                                      | 254°              |                                           |                             | .00<br>對合肆元整 |                                                                                                    | -2614-22-00 | t= 📾            |             |
|              | sension 3                                  |                   | 付款方账号                                     | 200101000000028311          | 收款方账号        | 200101000000028331                                                                                                    | -2314-16-32 | dvi itte        |             |
|              | 快亿付 2                                      |                   | 付款方名称                                     | 北京直来直往酒店管理有限公司              | 收款方户名        | 北京直来直往酒店管理有限公司                                                                                                    | 点并1页        |                 |             |
|              | 单位存款 7                                     | ^                 | 付款方开户行                                    | 吉林亿联银行报份有限公司                | 收款方开户行       | 吉林亿联银行股份有限公司                                                                                                    | 4           |                 | 44          |
|              | 企<br>意期支取 1                                | -19<br>407        | 交易类型                                      | - 6                         | 附言           |                                                                                                    |             |                 | No. The All |
| $\theta_{1}$ | 定期开户 1                                     | a start           | •                                         |                             |              | 5. <sup>10</sup>                                                                                                    | 1<br>1<br>1 |                 | X           |
|              | 它联盟存员动家预约购买<br>1                           | 15/ <sup>10</sup> | 経办<br>十二<br>2023-05-26 14 22-0            | ■核(一级) ■核<br>2人 (           | (二級)<br>)人   | 审核(三级) 完成<br>0入                                                                                                    | 100         |                 |             |
|              | 亿联留存灵动数支联 1                                | t.                |                                           |                             |              |                                                                                                    | 18°         |                 |             |
|              | 亿联督存员动改直接购买<br>1                           |                   |                                           | <b>返回</b> 第批法               | 101 市地拒绝     |                                                                                                    |             |                 |             |
|              | 《新华·哈拉达》取 1                                |                   | 1. N. N. N. N. N. N. N. N. N. N. N. N. N. | 1hall                       |              | 10-<br>10-                                                                                                    |             |                 | 1           |
| - N          |                                            |                   |                                           |                             |              |                                                                                                    |             |                 | W. S. M.    |
| D.           |                                            | £4                | 则期日:2023-06-20 14:53.02                   | 上次型录日期: 2023-05-26 16 16.43 | 着窗户可证编号: 古   | CP1817005000 Copyright62017-2020 (2008)                                                                                                    | 10.5096     |                 |             |
| ~            |                                            | 15/               |                                           | 6                           |              |                                                                                                    | 10          |                 | 中之",简句:     |

# 2. 本人审核记录查询

### 功能介绍

您可通过此功能查询本人审核的记录。

#### 功能路径

功能路径: 交易审核 > 本人审核记录查询 > 本人审核记录查询

#### 操作说明

操作步骤:点击"交易审核-本人审核记录查询-本人审核记录查询"查询本人审核记录,如

图:

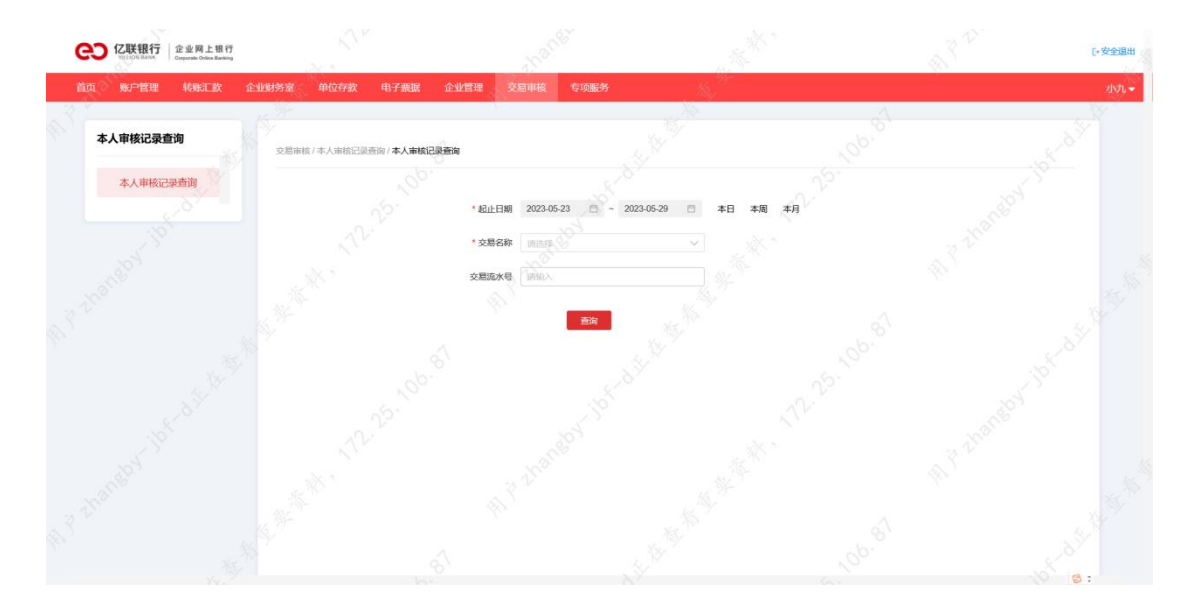

您可点击"交易名称"后方输入框选择对应交易。

| CO CUER行<br>WILLION BANK |                                 |        |                            |                                                                                                    | ●安全退出                 |
|--------------------------|---------------------------------|--------|----------------------------|----------------------------------------------------------------------------------------------------|-----------------------|
| 首页 账户管理 转账汇款 企业财务        | a 单位存款 电子票                      | 据 企业管理 | 交易审核 专项服务                  | 1977 - 1977 - 1977 - 1977 - 1977 - 1977 - 1977 - 1977 - 1977 - 1977 - 1977 - 1977 - 1977 - 1977 - 1977 - 1977 - | dvh. <del>•</del>     |
| 本人审核记录查询                 | 。<br>四审核 / 本人审核记录查询 / <b>本人</b> | 审核记录查询 |                            |                                                                                                    |                       |
| 本人审核记录查询                 |                                 |        |                            |                                                                                                    |                       |
|                          |                                 | * 起止日; | 朝 2023-04-30 0 - 20        | 223-05-29 📋 本日 本周 本月                                                                                            |                       |
|                          |                                 | 交易流水   | ◎ 企业财务室 > □ 电子票据 > □       |                                                                                                    |                       |
|                          |                                 |        | 专项服务 ><br>账户管理 ><br>转账汇款 > |                                                                                                    |                       |
|                          |                                 |        | 单位存款 >                     |                                                                                                    |                       |
|                          |                                 |        |                            |                                                                                                    |                       |
|                          |                                 |        |                            |                                                                                                    |                       |
|                          |                                 |        |                            |                                                                                                    | and the second second |

您选择交易后可点击"查询"按钮进入对应交易的本人审核记录列表。

| CC CEUURANA 企业网上银行<br>Corporate Orlines Banking |                  |                      |             |                              |              |            | 日安全退出   |
|-------------------------------------------------|------------------|----------------------|-------------|------------------------------|--------------|------------|---------|
| 首页 账户管理 转账汇款                                    | 企业财务室 单位存款 (     | 电子票据 企业管理 交          | 日市核 专项      | R#                           |              |            | 21JJ -  |
| 本人审核记录查询                                        | 交易审核/本人审核记录查询    | /本人审核记录查询            |             |                              |              |            | at dit  |
| 本人审核记录查询                                        | * 交易名称 定期账户引     | to ob                | 交易流水号       | suex 0 ×                     |              |            |         |
|                                                 | * 起止日期 2023-04-3 | 0 - 🗇 - 2023-05-29 🗂 | 本日 本周       | 本月 查询                        |              |            |         |
|                                                 | 付款账号             | 存入金額<br>0.00         | ¥6#<br>3.25 | 存相 提交时间<br>3年 2023-05-24 11: | 17:98        | 提交人<br>+二  | 操作      |
|                                                 |                  | 0.00                 | 3.25        | 3年 2023-05-24 11             | 17.20        | +=         | 详情      |
|                                                 |                  | 0.00                 | 1.6         | 3月 2023-05-24 11             | 17:30        | +=         | 评估      |
|                                                 |                  | 0.00                 | 3.25        | 34 2023-05-24 11             | 17.42 56.    | +=         | IFIE CO |
|                                                 |                  | 0.00                 | 1.6         | 3月 2023-05-26 15:            | 35.00        | +=         | IFI在    |
|                                                 |                  | 0.00                 | 1.6         | 3月 2023-05-26 15             | 833 AV       | +=         | IFIE .  |
|                                                 |                  | 0.00                 | 1.6 0       | 3月 2023-05-26 16 :           | 59-11 Sec. 1 | +=         | 评情      |
|                                                 |                  | 0.00                 | 1.6         | 3月 2023-05-26 16:            | 59-22        | +=         | 详情 人名   |
|                                                 |                  | 0.00                 | 1.6         | 3月 2023-05-26 16 5           | 59:33        | +=         | 详情      |
|                                                 |                  | 0.00                 | 1.6         | 3/9 2023-05-26 16.9          | 59.46        | +=         | 详情      |
|                                                 |                  |                      |             |                              |              | 总共1页 e < 1 |         |

点击下方交易记录后面"详情"按钮,进入"交易审批详情"页面,如图。

| CD 亿联银行<br>Constant Called Banding | 1.v                            | North L                                      | 1. A.               |                                         | [•安全道出                                                                                                    |
|------------------------------------|--------------------------------|----------------------------------------------|---------------------|-----------------------------------------|----------------------------------------------------------------------------------------------------|
| 前面 第一首里 转移汇款 企业财务或                 | 定期开户审批详情                       |                                              |                     | ×                                       | NY C                                                                                                    |
| 本人申核记录查询<br>本人申核记录查询 23章           | 施水号: 20230524111708153659      | ¥51,000.0<br>大写金额: 伍万变行之                     | 0                   | 101. 101. 101. 101. 101. 101. 101. 101. | .jpf.off.W                                                                                                    |
| - <sup>- 2</sup> 6 <sub>2</sub>    | 付款方账号 20010100                 | 00000028311 行版                               | 5户名 北京直来直往酒店管理有限    | 公司                                      | A. C. C. C. C. C. C. C. C. C. C. C. C. C.                                                                                                    |
| 11238                              | 存期 3年                          | 利率                                           | 3.25%               | 提交人                                     | <b>操作</b>                                                                                                    |
|                                    | 附言                             |                                              |                     | +=(1)                                   | izini (C. C. C. C. C. C. C. C. C. C. C. C. C. C                                                                                                    |
| 3 V 2 24                           | 63.h                           | #10/40, #10/40,                              | (新設) 二(41) (二)      | t=                                      | 17fm                                                                                                    |
|                                    | +=<br>2023-05-24 11:17:08 2023 | 中核(二叔X) 中核(二叔X)<br>小小、 1人<br>-05-24 11:31:20 | 甲核(二級) 70           |                                         |                                                                                                    |
| x. 15, "                           |                                |                                              | A                   |                                         | IT IN IT INT |
| 54 × 1                             |                                | 160 V                                        |                     | N +=                                    | SPIE                                                                                                    |
| 19                                 | AV. 0.00                       | 16 20 38                                     | 2023-05-26 16:59:11 | +=                                      | A VIE                                                                                                    |
| 303                                | 0.00                           | 16 38                                        | 2023-05-26 16:59:22 | +=                                      | 评情                                                                                                    |
| Stall Stall                        | 0.00                           | 1.6 3月                                       | 2023-05-26 16 59-33 | +=                                      | ifin and the second                                                                                                    |
|                                    | 0.00                           | 1.6 3月                                       | 2023-05-26 16:59:46 |                                         | ITE                                                                                                    |
| N 10                               | é <sup>\</sup>                 |                                              |                     | <b>人</b> <sup>6</sup> — 是共1页 — 一        | - <b>-</b>                                                                                                    |

## 3. 已提交交易

## 功能介绍

您可通过此功能查看您已提交的交易及对尚未审批的交易进行撤销。

#### 功能路径

功能路径: 交易审核 > 已提交交易 > 已提交交易

#### 操作说明

操作步骤:点击"交易审核-已提交交易-已提交交易"进入"已提交交易"页面,如图:

|                                                   | 6 I I I I I I I I I I I I I I I I I I I |                          |                     | 0.4              |             |       | - <b>5</b> |
|---------------------------------------------------|-----------------------------------------|--------------------------|---------------------|------------------|-------------|-------|------------|
| ● The The The The The The The The The The         |                                         |                          |                     |                  |             |       | . U & D    |
| COD 亿联银行<br>IntLink MANK Corporate Orders Banking |                                         |                          |                     |                  |             |       | [•安全還出     |
| 首页 账户管理 转账汇款 企业财务差                                | 2 单位存款 电子票据 企业管理                        | 交易审核 专项服务                | the Here            |                  | 1997 - Sec. |       | ×+-•       |
| 已提交交易                                             | 当前位置:已提交交易                              |                          |                     |                  |             |       |            |
| 已提交交易                                             | 今天 当前一周 最近一月 起止日期                       | A: 2023-05-08 2023-06-07 | 直询                  |                  |             |       |            |
|                                                   | C (12)KS                                | 金額(元)                    | 继交时间                | 交易进制             | 处理结果        | 操作    |            |
|                                                   | 2001 4915                               | 106.00                   | 2023-06-07 19:29:14 | 转账付款             | ER          | 详情    |            |
|                                                   | 2001 **** 4915                          | 106.00                   | 2023-06-07 19:20:05 | 转账付款             | 通过          | 详情    |            |
|                                                   | 2001 **** **** 4915                     | 101.00                   | 2023-06-07 19:03:57 | 轴账付款             | 通过          | 详情    |            |
|                                                   | 2001 ***** 4915                         | 1,234.00                 | 2023-06-07 10:37:02 | 转账付款             | 形地          | 详情    |            |
|                                                   | 2001 **** 4915                          | 1,090.00                 | 2023-06-06 19:25:18 | 批量49%            | 待审批         | 详情 撤销 |            |
|                                                   | 2088 0531                               | 1,376,991.95             | 2023-06-06 15:38:27 | 亿联暂存员前期支承        | (9403);     | 详情 撤销 |            |
|                                                   | 2088 **** **** 1460                     | 28,179,656.25            | 2023-06-06 15:08:21 | 化联银符灵动数支取        | 侍审批         | 洋橋 服約 |            |
|                                                   | 2001 **** 4915                          | 1,020,000.00             | 2023-06-06 15:07:55 | 2.联督存员动款直接<br>购买 | 侍审批         | 洋情 撒納 |            |
|                                                   | 2001 **** 4915                          | 1.00                     | 2023-06-06 14:25:02 | 快亿付              | 行業批 人人      | 详情 撤销 |            |
|                                                   | 2001 **** 4915                          | 105.00                   | 2023-06-06 14:24:29 | 快亿付              | 特审批         | 详情 撒病 |            |
|                                                   |                                         |                          |                     | 总共6页 - <         | 1 2 3 4     | 5 > > |            |
|                                                   |                                         |                          |                     |                  |             |       |            |
|                                                   |                                         |                          | 👗 👩 📼 74 🗖          | .06.             |             | -     | 20:45      |

您可点击交易记录后方"撤销"按钮,进行交易撤销,如图。

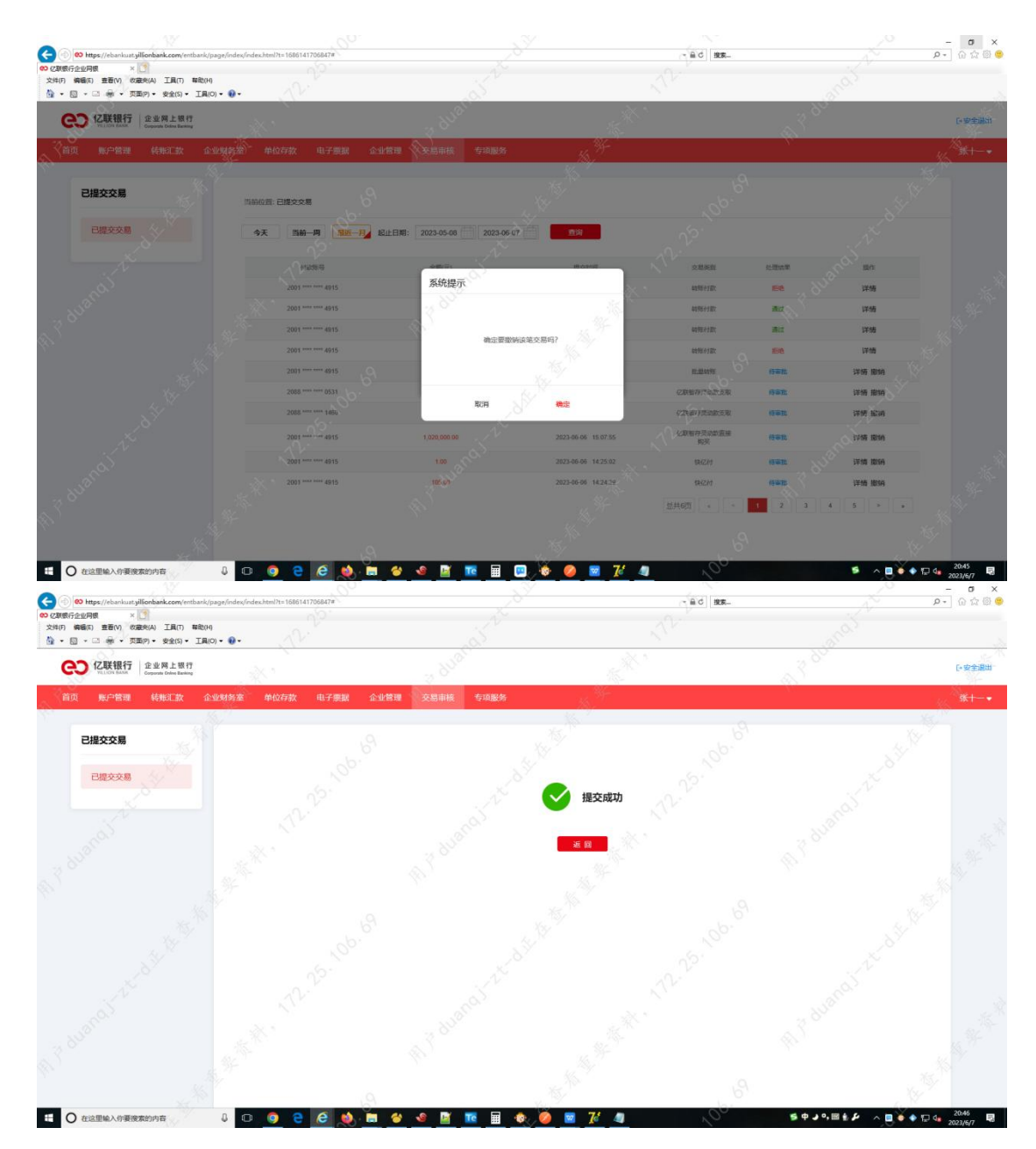

您可点交易记录后方"详情"按钮,进入"交易详情"页面,如图。

| ttps://ebankuat.yilfonbank.com/entbank/page/in                                                                                                    | ndex/index.html?t=1686141706847#                                                                                                    |                                                                                                    |                                                                                                    | ~ @ C HR                                                                                                    |                                                                                                    |                                                                                                    | <b>户•</b> 合合感                                                               |
|----------------------------------------------------------------------------------------------------|----------------------------------------------------------------------------------------------------|----------------------------------------------------------------------------------------------------|----------------------------------------------------------------------------------------------------|----------------------------------------------------------------------------------------------------|----------------------------------------------------------------------------------------------------|----------------------------------------------------------------------------------------------------|-----------------------------------------------------------------------------|
| ・ 亿联銀行企业周報   ×   ・   ・   ・   ・   ・   ・   ・   ・   ・   ・   ・   ・   ・   ・   ・   ・   ・   ・   ・   ・   ・   ・   ・   ・   ・   ・   ・   ・   ・   ・   ・   ・   ・   ・   ・   ・   ・   ・   ・   ・   ・   ・   ・   ・   ・   ・   ・   ・   ・   ・   ・   ・   ・   ・   ・   ・   ・   ・   ・   ・   ・   ・   ・   ・   ・   ・   ・   ・   ・   ・   ・   ・   ・   ・   ・   ・   ・   ・   ・   ・   ・   ・   ・   ・   ・   ・   ・   ・   ・   ・   ・   ・   ・   ・   ・   ・   ・   ・   ・   ・   ・   ・   ・   ・   ・   ・   ・   ・   ・   ・   ・   ・   ・   ・   ・   ・   ・   ・   ・   ・   ・   ・   ・   ・   ・   ・   ・   ・   ・   ・   ・   ・   ・   ・   ・   ・   ・   ・   ・   ・   ・   ・   ・   ・   ・   ・   ・   ・   ・   ・   ・   ・   ・   ・   ・   ・   ・   ・   ・   ・   ・   ・   ・   ・   ・   ・   ・   ・   ・   ・   ・   ・   ・   ・   ・   ・   ・   ・   ・   ・   ・   ・   ・                                                                                                    |                                                                                                    |                                                                                                    |                                                                                                    |                                                                                                    |                                                                                                    |                                                                                                    |                                                                             |
| ▼ □ ▼ □ ● ▼ 页面(P) ▼ 安全(S) ▼ Ⅰ県(O) ▼ ●                                                                                                    | 0- <u>,                                   </u>                                                                                                    |                                                                                                    |                                                                                                    | 1 .                                                                                                    | Suger                                                                                                    |                                                                                                    | T-                                                                          |
| CO CI联银行<br>Inilian Banking Corporate Device Banking                                                                                                    |                                                                                                    |                                                                                                    |                                                                                                    |                                                                                                    |                                                                                                    |                                                                                                    | [•安全退出                                                                      |
| 首页 账户管理 转账汇款 企业财多                                                                                                    | 务室 单位存款 电子票据 企业管                                                                                                    | 會理 交易审核 专项服务                                                                                                    | 16. <sup>34</sup>                                                                                                    |                                                                                                    | N                                                                                                    |                                                                                                    | ×+−•                                                                        |
|                                                                                                    |                                                                                                    |                                                                                                    |                                                                                                    |                                                                                                    |                                                                                                    |                                                                                                    |                                                                             |
| 已提交交易                                                                                                    | 当前位置:已總交交易                                                                                                    |                                                                                                    |                                                                                                    |                                                                                                    |                                                                                                    |                                                                                                    |                                                                             |
| 已提交交易                                                                                                    | 今天 当前一周 最近一月 起山                                                                                                    | EENA: 2023-05-08 2023-06-07                                                                                                    | 200 E 200                                                                                                    |                                                                                                    |                                                                                                    |                                                                                                    |                                                                             |
|                                                                                                    |                                                                                                    |                                                                                                    |                                                                                                    |                                                                                                    |                                                                                                    |                                                                                                    |                                                                             |
|                                                                                                    | (IRGES                                                                                                    | 金額(元)                                                                                                    | 提交时间                                                                                                    | (第3第支                                                                                                    | 处理结果                                                                                                    | 1947年                                                                                                    |                                                                             |
|                                                                                                    | 2001 **** 4915                                                                                                    | 106.00                                                                                                    | 2023-06-07 19:29:14                                                                                                    | 转账付款                                                                                                    | 194 - O                                                                                                    | 详情                                                                                                    |                                                                             |
|                                                                                                    | 2001 4915                                                                                                    | 106.00                                                                                                    | 2023-06-07 19/20/05                                                                                                    | 朝秋付款                                                                                                    | ac.                                                                                                    | 详确                                                                                                    |                                                                             |
|                                                                                                    | 2001                                                                                                    | 1 224 00                                                                                                    | 2023-06-07 19:03:57                                                                                                    | 4070310 aX                                                                                                    | 2002                                                                                                    | 1410                                                                                                    |                                                                             |
|                                                                                                    | 2001 4915                                                                                                    | 1,254.00                                                                                                    | 2023-06-05 10:37 02                                                                                                    | MERCANAL O                                                                                                    | 100                                                                                                    | INTER MARK                                                                                                    |                                                                             |
|                                                                                                    | 2088 **** 0531                                                                                                    | 1 376 991 95                                                                                                    | 2023-06-06 15:38:27                                                                                                    | in Landowerse.                                                                                                    | 19882.                                                                                                    | 1710 1038                                                                                                    |                                                                             |
|                                                                                                    | 2088 **** 1460                                                                                                    | 28,179,656.25                                                                                                    | 2023-06-06 15:08:21                                                                                                    | 《联督存员动数支取                                                                                                    | 侍审批                                                                                                    | 洋桥 服約                                                                                                    |                                                                             |
|                                                                                                    | 2001 4915                                                                                                    | 1.020.000.00                                                                                                    | 2023-06-06 15:07:55                                                                                                    | 之联署存员动款直接                                                                                                    | 待审批                                                                                                    | 洋橋 撤销                                                                                                    |                                                                             |
|                                                                                                    | 2001 **** 4915                                                                                                    | 1.00                                                                                                    | 2023-06-06 14:25:02                                                                                                    | 90×                                                                                                    | ARE JOC                                                                                                    | 送婚 期稿                                                                                                    |                                                                             |
|                                                                                                    | 2001 **** **** 4915                                                                                                    | 105.00                                                                                                    | 2023-06-06 14:24:29                                                                                                    | 快亿付                                                                                                    | 行車批                                                                                                    | 洋塘 撤销                                                                                                    |                                                                             |
|                                                                                                    |                                                                                                    |                                                                                                    |                                                                                                    | MH6TE -                                                                                                    |                                                                                                    |                                                                                                    |                                                                             |
|                                                                                                    |                                                                                                    |                                                                                                    |                                                                                                    | 234064                                                                                                    |                                                                                                    |                                                                                                    |                                                                             |
|                                                                                                    |                                                                                                    |                                                                                                    |                                                                                                    |                                                                                                    |                                                                                                    |                                                                                                    |                                                                             |
| 1                                                                                                    | 64                                                                                                    |                                                                                                    |                                                                                                    |                                                                                                    |                                                                                                    | KI N                                                                                                    |                                                                             |
| O 在这里输入你要搜索的内容 ↓                                                                                                    |                                                                                                    | 🖬 🖬 📓 🤒 🍪                                                                                                    | ) 🔞 🥝 🔟 76 4                                                                                                    |                                                                                                    |                                                                                                    | 5 <u>0</u> 00                                                                                                    | 20:45<br>2023/6/7<br>− 0                                                    |
|                                                                                                    | D O C C M D                                                                                                    | 🥹 🔍 🖻 👅 🖳                                                                                                    | ) 🐞 🧶 🔤 7ć 4                                                                                                    |                                                                                                    | 200                                                                                                    | 5                                                                                                    | 史 4 2045<br>- 0<br>ア・ の ☆ 6                                                 |
| C 22日始入の資源策約(約済     C 25日始入の資源策約(約済     C 15月2)(//blank.acm//white/ligage/fm     F 25-25 25 25 25 25 25 25 25 25 25 25 25 25 2                                                                                                    | C     C     C | V V K R R R R                                                                                                    |                                                                                                    | - ad   ba-                                                                                                    | e doann                                                                                                    | 5                                                                                                    | 2045<br>- 5<br>- 5<br>- 5<br>- 5<br>- 5<br>- 5<br>- 5<br>- 5<br>- 5<br>-    |
|                                                                                                    | Image: Section 1.5         Image: Section 1.5         Image:                                                                                                    |                                                                                                    | No. 10                                                                                                    |                                                                                                    | a Paran                                                                                                    | 5                                                                                                    | 記4<br>2023/6/7<br>- 0<br>か・の☆低<br>(・安全部)                                    |
|                                                                                                    | ●         ●         ●         ●           ●         ●         ●         ●         ●                                                                                                    |                                                                                                    |                                                                                                    |                                                                                                    | A F atom                                                                                                    | \$ <u>_</u>                                                                                                    | 2045<br>                                                                    |
|                                                                                                    | ●         ●         ●         ●           ●         ●         ●         ●         ●           ●         ●         ●         ●         ●           ●         ●         ●         ●         ●           ●         ●         ●         ●         ●           ●         ●         ●         ●         ●           ●         ●         ●         ●         ●           ●         ●         ●         ●         ●           ●         ●         ●         ●         ●           ●         ●         ●         ●         ●           ●         ●         ●         ●         ●           ●         ●         ●         ●         ●                                                                                                    |                                                                                                    |                                                                                                    |                                                                                                    | A P Buan                                                                                                    |                                                                                                    | 2045<br>- 0<br>ア・ 公立<br>(-安全部<br>後十一 、                                      |
|                                                                                                    | Compared and the second second s | <ul> <li>● ● ● ■ ■ ● ●</li> <li>● ● ● ● ●</li> <li>● ●</li> <li>● ●</li></ul>                                                                                                    |                                                                                                    |                                                                                                    | 106.00                                                                                                    |                                                                                                    | 2045<br>- 0<br>- 0<br>- 0<br>- 0<br>- 0<br>- 0<br>- 0<br>- 0                |
|                                                                                                    | Image: Second state         Image: Second state                                                                                                    | <ul> <li>● ● ● ■ 10 回 回</li> <li>● ■ ● ● ● ● ● ● ● ● ● ● ● ● ● ● ● ● ● ●</li></ul>                                                                                                    |                                                                                                    | ・ BG 東京<br>- BG 東京<br>- FR 金都:<br>- FR 金都:<br>- FR 金都:                                                                                                    | 106.00<br>0.00                                                                                                    | A CONTRACTOR                                                                                                    | 12 4、2045<br>                                                               |
|                                                                                                    | ●         ●         ●         ●         ●         ●         ●         ●         ●         ●         ●         ●         ●         ●         ●         ●         ●         ●         ●         ●         ●         ●         ●         ●         ●         ●         ●         ●         ●         ●         ●         ●         ●         ●         ●         ●         ●         ●         ●         ●         ●         ●         ●         ●         ●         ●         ●         ●         ●         ●         ●         ●         ●         ●         ●         ●         ●         ●         ●         ●         ●         ●         ●         ●         ●         ●         ●         ●         ●         ●         ●         ●         ●         ●         ●         ●         ●         ●         ●         ●         ●         ●         ●         ●         ●         ●         ●         ●         ●         ●         ●         ●         ●         ●         ●         ●         ●         ●         ●         ●         ●         ●         ●         ●         ●         ●         ●                                                                                                            | <ul> <li>● ● ● ■ ■ ● ●</li> <li>● ■ ● ●</li> <li>● ● ●</li> <li>● ●</li> <li>● ●</li></ul>                                                                                                    |                                                                                                    | 2                                                                                                    | 106.00<br>0.00                                                                                                    |                                                                                                    | 12 4、2045<br>の<br>- の<br>- の<br>- の<br>- の<br>- の<br>- の<br>- の<br>- の<br>- |
|                                                                                                    | ●         ●         ●         ●         ●         ●         ●         ●         ●         ●         ●         ●         ●         ●         ●         ●         ●         ●         ●         ●         ●         ●         ●         ●         ●         ●         ●         ●         ●         ●         ●         ●         ●         ●         ●         ●         ●         ●         ●         ●         ●         ●         ●         ●         ●         ●         ●         ●         ●         ●         ●         ●         ●         ●         ●         ●         ●         ●         ●         ●         ●         ●         ●         ●         ●         ●         ●         ●         ●         ●         ●         ●         ●         ●         ●         ●         ●         ●         ●         ●         ●         ●         ●         ●         ●         ●         ●         ●         ●         ●         ●         ●         ●         ●         ●         ●         ●         ●         ●         ●         ●         ●         ●         ●         ●         ●         ●                                                                                                            | <ul> <li>● ● ● ■ ● ● ● ● ● ● ● ● ● ● ● ● ● ● ● ●</li></ul>                                                                                                    |                                                                                                    | 2                                                                                                    | 106.00<br>0.00                                                                                                    |                                                                                                    | 2045<br>→ 2045<br>→ 0<br>→ 0<br>→ 0<br>→ 0<br>→ 0<br>→ 0<br>→ 0<br>→ 0      |
|                                                                                                    | ●         ●         ●         ●         ●         ●         ●           ●         ●         ●         ●         ●         ●         ●           ●         ●         ●         ●         ●         ●         ●         ●           ●         ●         ●         ●         ●         ●         ●         ●         ●         ●         ●         ●         ●         ●         ●         ●         ●         ●         ●         ●         ●         ●         ●         ●         ●         ●         ●         ●         ●         ●         ●         ●         ●         ●         ●         ●         ●         ●         ●         ●         ●         ●         ●         ●         ●         ●         ●         ●         ●         ●         ●         ●         ●         ●         ●         ●         ●         ●         ●         ●         ●         ●         ●         ●         ●         ●         ●         ●         ●         ●         ●         ●         ●         ●         ●         ●         ●         ●         ●         ●         ●         ●                                                                                                    |                                                                                                    |                                                                                                    |                                                                                                    | 106.00<br>0.00<br>2001 0100 0000 0014 915                                                                                                    | State State                                                                                                    |                                                                             |
|                                                                                                    | Image: Section 2016         Image: Section 2016                                                                                                    | <ul> <li>● ● ● ● ● ● ● ● ● ● ● ● ● ● ● ● ● ● ●</li></ul>                                                                                                    |                                                                                                    | ・ 単 G (東京)<br>・ 単 G (東京)<br>・ 単 G (東京)<br>・ 単 G (東京)<br>・ 単 G (東京)<br>・ 単 G (東京)<br>・ 単 G (東京)<br>・ 単 G (東京)<br>・ 単 G (東京)<br>・ 単 G (東京)<br>・ 単 G (東京)<br>・ ・ ・ ・ ・ ・ ・ ・ ・ ・ ・ ・ ・ ・ ・ ・ ・ ・ ・ | 106.00<br>0.00<br>2001 0100 0000 0014 915                                                                                                    | SALE SALE                                                                                                    |                                                                             |
| C 在近世地心の考測体的内容     C 在近世地心の考測体的内容     C 在近世地心の考測体的内容     C 在近世地心の一切中心の中心の中心の中心の中心の中心の中心の中心の中心の中心の中心の中心の中心の中                                                                                                    | Compared and the state of the state of the state o   | <ul> <li>         ・</li> <li>         ・</li></ul>                                                                                                    |                                                                                                    | - 22 5 6                                                                                                    | 106.00<br>0.00<br>2001 0100 0000 0014 915<br>6212 2602 0001 4497 307                                                                                           | Star Back                                                                                                    |                                                                             |
| Crititation A ###################################                                                                                                    |                                                                                                    |                                                                                                    |                                                                                                    |                                                                                                    | 106.00<br>0.00<br>2001 0100 0000 0014 915<br>6212 2602 0001 4497 307                                                                                           | State State                                                                                                    |                                                                             |
|                                                                                                    | ●         ●         ●         ●         ●         ●           ************************************                                                                                                    |                                                                                                    |                                                                                                    |                                                                                                    | 106.00<br>0.00<br>2001 0100 0000 0014 915<br>6212 2602 0001 4497 387                                                                                           | State State |                                                                             |
| Crititation (中国) 中国(1)     Crititation (中国) 中国(1)     Crititation (中国)     Crititation (中国)     Critation (中国)     Crititation (中国)    | ●         ●         ●         ●         ●         ●           ************************************                                                                                                    |                                                                                                    | <ul> <li>Формански странации</li> <li>Валда странации</li> <li>Валда странации</li> <l< td=""><td></td><td>106.00<br/>0.00<br/>2001 0100 0000 0014 915<br/>6212 2602 0001 4497 387</td><td></td><td></td></l<></ul>                                                                                                    |                                                                                                    | 106.00<br>0.00<br>2001 0100 0000 0014 915<br>6212 2602 0001 4497 387                                                                                           |                                                                                                    |                                                                             |
| Crititation A 特徴状況的特徴     Crititation     Crititation   | ●         ●         ●         ●         ●         ●           ************************************                                                                                                    |                                                                                                    | Image: Second second second |                                                                                                    | 106.00<br>0.00<br>2001 0100 0000 0014 915<br>6212 2602 0001 4497 387<br>5879568                                                                                | s a see                                                                                                    |                                                                             |
| Crititada A Segurgariana (日本)     Criticada A Cardon Hardina Cardon Hardina Cardon Hardin | ●         ●         ●         ●         ●           ************************************                                                                                                    |                                                                                                    | <ul> <li>мола</li> <li>мола</li> <li>мола</li> <li>мола</li> </ul>                                                                                                    |                                                                                                    | 106.00<br>0.00<br>2001 0100 0000 0014 915<br>6212 2602 0001 4497 397<br>50/1648<br>3820.02                                                                     |                                                                                                    |                                                                             |
|                                                                                                    | Comparison     Comparison       | Image: Control of the second second | 1 10 10 10 10 10 10 10 10 10 10 10 10 10                                                                                                    |                                                                                                    | 106.00<br>0.00<br>2001 0100 0000 0014 915<br>6212 2602 0001 4497 397<br>路行動編集<br>変更完成<br>意志工                                                                   | n zgod                                                                                                    |                                                                             |
| C 在近世地心の学校常校的内容     C 在近世地心の学校学校的内容     C 在近世地心の学校学校の内容     C 在近世地心の学校学校の内容     C 在近世地心の学校学校の中の中の中の中の中の中の中の中の中の中の中の中の中の中の中の中の中の                                                                                                    | Image: Section of the section of the sectio                   | Image: Second system         Image: Second system         Image: Se                                                                                                    | № № № 7.4 4                                                                                                    |                                                                                                    | 106.00<br>0.00<br>2001 0100 0000 0014 915<br>6212 2602 0001 4497 387<br>6213 2602 0001 4497 387<br>1807548<br>382028<br>18175                                  |                                                                                                    |                                                                             |
| C 412世紀から考測体的時間     C 412世紀から考測体的時間     C 412世紀から考測体的時間     C 412世紀から考測体的時間     C 412世紀から考測体的時間     C 412世紀から考測体的時間     C 412世紀からまたのからわからたの時間     C 412世紀からまたのからわからたの時間     C 412世紀からまたのからわからたの時間     C 412世紀からまたのからわからたの時間     C 412世紀からまたのからわからたの時間     C 412世紀からまたのからわからたの時間     C 412世紀からまたのからわからたの時間     C 412世紀からまたのからわからたの時間     C 412世紀からまたのからわからたの時間     C 412世紀からまたのからわからたの時間     C 412世紀からまたのからわからたの時間     C 412世紀からまたのからからたの時間     C 412世紀からまたのからからたの時間     C 412世紀からまたのからからたの時間     C 412世紀からまたのからからたの時間     C 412世紀からまたのからからたのからからたのからからたのからからたのからからからからからからから                                                                                                    | Image: Second second second                    |                                                                                                    |                                                                                                    |                                                                                                    | 106.00<br>0.00<br>2001 0100 0000 0014 915<br>6212 2002 0001 4497 397<br>58/144/2<br>348058<br>582<br>582<br>582<br>582<br>582<br>582<br>582<br>582<br>582<br>5 |                                                                                                    |                                                                             |
|                                                                                                    |                                                                                                    | 会社         国内         日本         日本                                                                                                    | ала<br>ала<br>ала<br>ала<br>ала<br>ала<br>ала<br>ала<br>ала<br>ала                                                                                                    |                                                                                                    | 106.00<br>0.00<br>2001 0100 0000 0014 915<br>6212 2602 0001 4497 397<br>5212 2602 0001 4497 397<br>5212 2602 0001 4497 397                                     |                                                                                                    |                                                                             |